# **People pictures**

With the PC CADDIE module *personal pictures* it is possible to store a photo in the customer mask for each person in the customer mask.

After installing the module, you will receive a customised look in the person mask:

| Nome                | ng, Benedikt                                              |                |
|---------------------|-----------------------------------------------------------|----------------|
| Suchkürzel          | 8mb1 Nr 049.9001.101136 Nr wählen                         |                |
| Titel               | Briefanrede                                               | Y Filter Fl    |
| Vorname             | Benedikt                                                  | 🔶 <u>N</u> eu  |
| Nachname            | Schmedding                                                | Sichern F1     |
| 🔮 <u>W</u> ettspiel | 🚳 Kasse 🛛 😭 Timetable 🕒 Intranet                          | X Löschen F5   |
| Merkmale Ac         | dresse <u>2</u> .Adresse <u>B</u> ank Inf <u>o</u> s Memo | 🍫 Kopieren FE  |
| Stammvorgabe        | 26,4 Hcp-Spezial                                          | 😪 Umsatzkonto  |
| Heimatclub          | 419001 Schmedding Software Syst 🖶 🔄 🤤                     |                |
| Heimatclub-ID       |                                                           |                |
| Geschlecht          | 1 - 🕈 Männlich 💌                                          | Writer/Export  |
| Altersklasse        | 4 - Erwachsen                                             | SMS            |
| Mitgliedschaft      | 1 - Aktiv                                                 | 📧 Karte        |
| Status              | 1 - Einzelperson                                          | Sperren        |
| Zahlweise           | 0.                                                        |                |
| Zusatz-Info         |                                                           | <u>O</u> nline |
| Spielrecht          | volles Spielrecht 💽 🔆 DGV-Ausweis                         |                |
| -                   |                                                           |                |

Click on the image icon to open a new window:

| Bild                                 | <b>—</b>                     |
|--------------------------------------|------------------------------|
| Schmedding, Benedikt                 | ✓ <u>QK</u> ★ <u>Abbruch</u> |
| Neues Bild einlesen F7               |                              |
| Bild löschen Parameter               |                              |
| Bild laden von Bild exportieren nach |                              |
| 6 Mitgliedschaft Aktiv               |                              |
| Status Einzelperson                  |                              |
| Zahlweise                            |                              |
| Zusatz-Info                          |                              |

5

The following options are available here:

Neues Bild einlesen F7 You can use this button (1) to take a picture of the customer directly via a set camera software.

| Bitte warten |                              |
|--------------|------------------------------|
|              | Bitte jetzt das Bild machen! |
|              | Abbruch                      |
| Bild lä      | ischen                       |

Delete an existing image.

Bild laden von...

You can load a photo already saved in your system into PC CADDIE using this button (3). This allows you to load any customer photos that you may have taken at a party.

Parameter

If you have installed a camera, you can use *parameters* (4) to make the corresponding settings.

| Bild-Parameter                                                                                                 |           |
|----------------------------------------------------------------------------------------------------|-----------|
| 🔽 Automatische Bild-Anzeige bei Anwahl in der Kasse                                                            |           |
| Pfad der Kamerasoftware für neue Bilder:<br>C:\PCCADDIE\USER_1\PICTURES\<br>PC CADDIE-Speicherpfad für Bilder: | X Abbruch |
| Extension: *.JPG Start-Befehl für die Kamerasoftware:                                                          |           |
| Name des Fensters der Kamerasoftware: TWAIN                                                                    |           |
| Quellbild der Kamerasoftware löschen: Nach Übernahme des 💌                                                     |           |

TIP If you would like the photo to pop up directly in your checkout window when the customer is selected, tick the box here. tick the box here.

Bild exportieren nach...:: You can export an existing image in PC CADDIE with **Export image** (5) to export it to another folder.

You can also see the personal characteristics under Points (6).

After successfully adding a photo to PC CADDIE, the person window looks like this:

| Name           |                 |                             |             |                     |                |                   |
|----------------|-----------------|-----------------------------|-------------|---------------------|----------------|-------------------|
| Suchkürzel     |                 | smbe                        | Nr.         | 041.7003.000462     |                | Nr. wählen        |
| Titel          |                 |                             |             | Briefanrede         |                | 0                 |
| Vorname        |                 | Benedikt                    |             |                     |                | 3                 |
| Nachname       |                 | Schmedo                     | ling        |                     | - 1            |                   |
| 🖤 Event        |                 | <u>∐</u> asse <u>K</u> asse |             | i <u>T</u> imetable |                |                   |
| Merkmale       | <u>A</u> dresse | <u>2</u> .                  | Adresse     | Zahlung             | Inf <u>o</u> s | Memo              |
| Exact HCP      |                 | 30.0                        | В           | est HCP             |                | Hcp-Spezial       |
| Heimatclub     |                 | 498984                      | Golfcl      | ub Sonnenhof        |                | $\equiv \cdots +$ |
| Heimatclub-ID  |                 | 000004                      |             |                     |                |                   |
| Geschlecht     |                 | 1-                          | Männlich    |                     |                | $\nabla$          |
| Altersklasse   |                 | 5 - Jun                     | gsenior     |                     |                | Ŧ                 |
| Mitgliedschaft |                 | 1 - Mit                     | glied       |                     |                | v                 |
| Status         |                 | 0 -                         |             |                     |                | T                 |
| Verschiedenes  |                 | C - Car                     | mela        |                     |                | T                 |
| Zusatz-Info    |                 | dkc;gb;r                    | 2;gw;weih;t | el                  |                |                   |
|                |                 |                             |             |                     |                |                   |

Kontakt: Schmedding, Benedikt

# List printing with integrated personal images

TIP To make it easier to recognise your members, it is possible to print a list of people with the corresponding pictures:

# Liste mit Bildern - 17.02.11

Bilderauswahl

|     |                     | Stand: 17.02.11, 15:42 Uhr |
|-----|---------------------|----------------------------|
| Nr. | Nachname, Vorname   |                            |
| 1   | Arens, Anja         |                            |
| 2   | Hodel, Carmela      |                            |
| 3   | Matthys, Sandra     |                            |
| 4   | Ollendorff, Yannick |                            |
| 5   | Quickert, Rosemarie |                            |
| 6   | Richter, Heike      |                            |
| 7   | Schantl, Bernadette |                            |
| 8   | Schrader, Susanne   |                            |
| 9   | Stökle, Stefanie    |                            |

PC CADDIE 2010 © 1988-2008 Schmedding Software Systeme GmbH

GC Sonnenschein, Aachen

To print such a list of persons, please create a list of persons via **Persons/List of persons** to create a new Layout. Click on the button **Edit** 

| Personen-Liste                                                                                                    | <b>—</b>                                                    |
|----------------------------------------------------------------------------------------------------|-------------------------------------------------------------|
| Layout          Liste mit Bildern       Editieren         Mitgliedsmerkmale       Personen-Stammdaten         Salden       Statstik         Statstik       Definieren         Alle Mitglieder       Definieren         Reihenfolge       Von-Bis         Alphabet (Namen)       Bearbeiten | Drucken F8 Letzte Ausgabe:<br>9 Personen Internet Vermerken |
| MIT und OHNE Einzugsermächtigung 💽 Definieren<br>Familien zusammenfassen Extra Anschreiben zusätz 💌                                                                                                    | 🛛 Ende                                                      |

to open the editor window. Please create a new layout here with the following information:

### <KOPFINFO:FILTER>

```
<Z > | <NACHNAME, VORNAME > | <EXE:PrntBild({150, PrntPosY()-PrntStepY(), 0, 16}, PersBild([FILE]))>
```

You can adjust the lines visible in the image as required. This installs the distance to the next image. You should try to save all images in the same size so that images of different sizes are not displayed, as shown in the list.

| Format-Editor                                                                                                    |                                 |
|----------------------------------------------------------------------------------------------------|---------------------------------|
| Name:       Liste mit Bildern       Name:       Neues Format definieren         Format-Typ       Liste       Zeilen:       Titel       Liste mit Bildern - <datum>         1/0 (0)       Linie       Tab          10       20       30       40       50       60       71         kKOPFINF0:       FILTER&gt;            71         <kopfinf0:< td="">       FILTER&gt;                  <z< td="">       &gt;         &gt;1                                                                     <td>✓ <u>F</u>elder</td></z<></kopfinf0:<></datum> | ✓ <u>F</u> elder                |
|                                                                                                    | Format speichern Format föschen |
|                                                                                                    |                                 |
|                                                                                                    | ⊠ <u>E</u> nde                  |

Further information on creating lists of people can be found here: List of persons

## Form printing with integrated pictures of people

Another variant is a form printout, e.g. of personal data. Here, too, you can integrate the clicks to integrate the photo saved in PC CADDIE into the layout:

To do this, open the desired person and click on the **Print** button to open the selection window button:

| Person: Ollendorff, ` | Yannick                                                                                                    | ×                 |
|-----------------------|----------------------------------------------------------------------------------------------------|-------------------|
| Name<br>Suchkürzel    | olya Nr. 049.9059.100018 Nr. wählen                                                                           |                   |
| Titel<br>Vorname      | Briefanrede                                                                                                   | A Neu             |
| Nachname              |                                                                                                    | <u>Ändern F11</u> |
| <u> W</u> ettspiel    | <u>Kasse</u> <u> <u> <u> <u> </u> <u> </u> <u> </u> <u> </u> <u> </u> <u> </u> <u> </u> <u> </u> </u></u></u> | X Löschen F5      |
| Merkmale <u>A</u> d   | resse 2.Adresse Bank Tofos Memo                                                                               | Kopieren F6       |
| Heimatclub            |                                                                                                    |                   |
| Heimatclub-ID         | 100018                                                                                                    | Word/Export       |
| Altersklasse          | 4 - Erwachsen                                                                                                 | 🔰 SMS             |
| Mitgliedschaft        | 1 - Voll                                                                                                    | Karte             |
| Status<br>Unbenutzt   |                                                                                                    |                   |
| Zusatz-Info           |                                                                                                    |                   |
| Spielrecht            | volles Spielrecht 🔽 🗹 DGV-Ausweis                                                                             |                   |
| Geburt                | Eintritt  21.09.07 Austritt                                                                                   | ⊠ <u>E</u> nde    |

| rucken: Ollend   | orff, Yannick     |     | ×          |
|------------------|-------------------|-----|------------|
| Layout           | Formular          | -   | Drucken F8 |
| *** Spezial ***  |                   | -   |            |
| Adressen, Fam    | ilienweise        |     |            |
| Adressen, Geb    | urt, Eintritt,HCP |     | /ermerken  |
| Adressliste      |                   |     |            |
| Eintrittsdatum   |                   |     |            |
| Geburtstage      |                   |     |            |
| Geburtstage+1    |                   |     |            |
| Greenfee-Bagt    | ag                |     |            |
| Greenfee-Bagt    | ag m. PIN         |     |            |
| Gutschein        |                   |     |            |
| Kasse, Bon       |                   |     |            |
| Kasse, Bon Ge    | tränke            |     |            |
| Kasse, Bon Pli   | 4                 |     |            |
| Kasse, Bon Sp    | eisen             |     |            |
| Kasse, Guesto    | heck              |     |            |
| Kasse, Quittun   | 3                 |     |            |
| Kasse, Rechni    | ing               |     |            |
| Liste mit Bild 2 |                   |     |            |
| Liste mit Bild 3 |                   |     |            |
| Liste mit Bilden |                   |     |            |
| Personen Stor    | mdaton A          |     |            |
| s elsoner-stan   |                   |     |            |
| Statetik         |                   |     |            |
| Statistik        |                   |     |            |
| Bearbeiten       | . 🕞 🥌 uplikat     | × . | Abbruch    |
| C                |                   |     |            |

In the selection window, select the template **Person master data** in the selection window and then click click on **Edit** 

The editor window opens in which you can add the contents of your form with one of the following two fields fields below:

• <EXE:PrntBild({150, 20, 0, 30}, PersBild([FILE]))>

With this variant, the photo would be printed in the position 150 mm from the left and 20 mm from the top. Here, however, with a fixed width of 30 mm. In this example, the height is automatically adjusted by PC CADDIE.

• <EXE:PrntBild({150, 20, 16, 0}, PersBild([FILE]))>

This field causes the photo to be printed at the position 150 mm from the left and 20 mm from the top - with an automatically calculated width ( $\Rightarrow$  0) and a height of 16 mm.

One of the last two numerical values in the brackets should always be set to ",0",(  $\Rightarrow$  automatic adjustment) as otherwise the images would be distorted.

| Format-Editor                                                                                              |                                                                                            | <b>—</b> ×         |
|----------------------------------------------------------------------------------------------------|--------------------------------------------------------------------------------------------|--------------------|
| Name:           Name:       **** Spezial **** (Personen-Stamm         Format-Typ       Formular       Zeil | ndaten ▼ <u> Veues Format definieren</u> en: Titel Personen-Stammdaten 1/0 (0) Linie → Tab | <> <u>F</u> elder  |
| •Name:                                                                                                    | • <nare< td=""><td></td></nare<>                                                           |                    |
| •Vorname:                                                                                                  | • <vornal editortext="" mit<br="" vorhandenen="">den gewünschten</vornal>                  | 🔚 Format speichern |
| •Heimatclub:                                                                                               | • <club feldinformationen="" td="" und<=""><td>🗙 Format Jöschen</td></club>                | 🗙 Format Jöschen   |
| •< merkmal00[10]                                                                                           | >•< merkmal anschließend das neue<br>Format ab                                             | 🙆 <u>D</u> atei    |
| •< merkmal01[10]                                                                                           | >•< merkmalOl_micgmeikorj /                                                                |                    |
| •< merkmal02[10]                                                                                           | >• <iif(mitgmerk02=0,"",merkmal02[mi< td=""><td></td></iif(mitgmerk02=0,"",merkmal02[mi<>  |                    |
| •< merkmal03[10]                                                                                           | >• <iif(mitgmerk03=0,"",merkmal03[mi< td=""><td></td></iif(mitgmerk03=0,"",merkmal03[mi<>  |                    |
| •< merkmal04[10]                                                                                           | >• <iif(mitgmerk04=0,"",merkmal04[mi< td=""><td></td></iif(mitgmerk04=0,"",merkmal04[mi<>  |                    |
| •Geburtsdatum: <geburt></geburt>                                                                           | •Eintritt: <eintri> •Austritt: &lt;</eintri>                                               |                    |
| •Spielvorgabe: <spv></spv>                                                                                 | •Stammvorgabe: <stv></stv>                                                                 |                    |
| 4 [ III                                                                                                    | - F                                                                                        | Ende               |

About *Print* you will now receive your desired form with an integrated personal image:

# Personen-Stammdaten

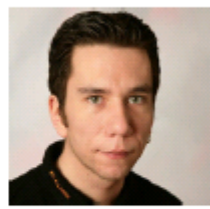

| Name:          | Ollendorff         | -         |
|----------------|--------------------|-----------|
| Vorname:       | Yannick            |           |
| Heimatclub:    | PC CADDIE          |           |
| Geschlecht     | Männlich           |           |
| Altersklasse   | Erwachsen          |           |
| Mitgliedschaft | Voll               |           |
| Status         |                    |           |
| Unbenutzt      |                    |           |
| Geburtsdatum:  | Eintritt: 21.09.07 | Austritt: |
| Spielvorgabe:  | Stammvorgabe:      |           |
| 1. Adresse:    |                    |           |

Further information on form printing in PC CADDIE can be found here: Form printing

## **People images parameters**

### Installation Network Camera/ IP Cam

### Hardware recommendation:

- WLAN day & night HD network camera Edimax IC-3140W Link to manufacturer https://www.edimax.com/edimax/merchandise/merchandise\_detail/data/edimax/de/home\_netwo rk\_cameras\_indoor\_fixed/ic-3140w/
- Basically, all IP cams work where an image can be accessed via a URL

### Installation IP-Cam:

Open any person and click on the image/placeholder in the person mask.

| son: Member, P | etra                        |             |   |         |     |
|----------------|-----------------------------|-------------|---|---------|-----|
| Name           |                             |             |   |         | -   |
| Search abbr.   | mepe No 049.9001.100019     | Belect No.  |   |         | 1   |
| Title          | Addr.(Pers.)                |             |   | Filter  | 612 |
| First name     | Petra                       |             |   | New     |     |
| Name           | Member                      |             | 0 | Change  | Ftt |
| <u> </u>       | 🚳 Qash register 🎰 Timetable | Intranet    | × | Delete  | F5  |
| Status 1st A   | ddr. 2nd Addr. payment      | Infos Memo  | ٥ | Сору    | F6  |
| EGA handicap   | 33,0                        | Hcp special |   | Account |     |
| Homeclub       | 430325 Fontana GC           |             |   | Drint   | 100 |
| ÖGV-ID         |                             |             | 8 | Euru    | (re |
| Gender         | 2- k Female                 |             |   | Export  |     |

In the following window, click on "Parameters" to access the settings for the cameras.

| Read/Scan a new picture ( |             |                      |  |  |
|---------------------------|-------------|----------------------|--|--|
| × Deleti                  | e picture   | Parameter            |  |  |
| 👌 Load picture from       |             | 🖬 Export picture to  |  |  |
| 🍫 Edit image              |             | Picture in clipboard |  |  |
| Membership                | Interessent |                      |  |  |
| Status                    | Spouse      | /                    |  |  |
| Unused                    |             |                      |  |  |
| Additional info           |             |                      |  |  |

To integrate a network camera into PCCADDIE, enter the link in the "Camera image URL" field via which you want to retrieve the images. In this example with an Edimax IP cam, it is the IP followed by an /image.jpg (you can find the exact links that can be used to retrieve an image via search engines on the Internet or on the manufacturer's website for your camera).

If login data is still required by the camera, there is the option of configuring the user name and password in separate fields - these are then automatically inserted correctly in the URL for the usual HTTP login.

| Picture parameter                                                                                                    | ×      |
|----------------------------------------------------------------------------------------------------|--------|
| Activate display                                                                                                    | V QK   |
| Target location camera software for new pidures:<br>D/PCCADDIE/USER_1/PICTURES/<br>PC CADDIE directory for pidures:<br>D/PCCADDIE/PICTURES/<br>Extension: *JPG<br>Start-Command for camera software: | Cancel |
| Name window of camera software: TWAIN                                                                                                    |        |
| Bemove source picture of camera software: After loading the pict                                                                                                    |        |

If you need the information in specific places in the URL, you can use the LOGIN:PW fields in the URL (in our example, "admin" is the login and "1234" is the password).

|            | - supply                                                 | ▲ <u>□</u> |
|------------|----------------------------------------------------------|------------|
| Target loc | ation camera software for new pictures:                  | X Cancel   |
|            | http://admin:1234@192.168.2.27/jpg/image.jpg 👌 🔯         |            |
| ogin       | (for image URL with IP-Cam)                              |            |
| assword    |                                                          |            |
| PC CADDI   | E directory for pictures:                                |            |
| Extension: | DIPCCADDIEVPICTURES(                                     |            |
| Start-Com  | mand for camera software:                                |            |
|            |                                                          |            |
| ame wind   | dow of camera software:                                  |            |
| Bemove s   | ource picture of camera software: After loading the pict |            |
|            |                                                          |            |

# Installation Windows Camera App

The following parameters can be set to import the images from the Windows Camera app:

| Picture parameter     |                                                                                      | ×        |
|-----------------------|--------------------------------------------------------------------------------------|----------|
| Automatic in          | age display when dialing in the cash register                                        | ✓ QK     |
| Target location       | amera software for new pictures / Image URL of the camera:<br>MPICTURES%Camera Rolly | X Cancel |
| Login                 | (for image URL for IP cameras)                                                       |          |
| Password              |                                                                                      |          |
| PC CADDIE dire        | ctory for pictures:                                                                  |          |
| Extension: .J         |                                                                                      |          |
| Start-Command         | or camera software:                                                                  |          |
| sta                   | rt microsoft.windows.camera:                                                         |          |
| <u>N</u> ame window o | camera software: Camera                                                              |          |
| Remove source         | picture of camera software: After loading the picture                                |          |
|                       | Install microsoft lifeCam                                                            |          |
|                       |                                                                                      |          |